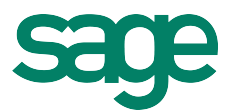

# MySageID

MySageID in the most basic form is a validated user and this validation is confirmed via a valid email address. The application of MySageID however is vast and far reaching. To provide some examples.

- MySageID is the gateway into Business Central. The access also provides the MySageID users the
  opportunity to transact, purchase or renew contracts including subscribing to training sessions
  or printing a license certificate. The control goes to you, the user to take charge and maximize
  your use of a Sage product and the Sage business relationship.
- MySageID can be used as a single-sign on (SSO) for ANY of Sage products with the condition that the MySageID user has been provided adequate rights in those Sage products. There is no need to remember multiple passwords and log-in IDs anymore for different systems it is all in one for your convenience.
- MySageID can be used to sign-on to Sage Connect which is the online portal for all your onpremise products. Of course the same conditions applies that you must be provided adequate rights first to access the relevant information.

### You will receive Email Notifications for the following processes.

- Email Validation
- Successful validation and registration of your MYSageID and access to Business Central.

With the goal to protect the integrity of information for the user and Sage, certain information that is changed will require a proof of change and an approval process. Examples to this are the following,

- Change of Company Name
- Change of Address

### You will receive Email Notifications for the following processes.

• Approval of the new information.

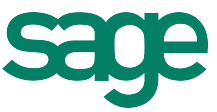

To first start, if you are a new MySageID user, click on the login button and select new User.

| JickTime Player File Edit View Window Help                                                                                                    | 阙 🕙 🕴 🛜 🔹 61% 🖬 Fri 02:14 Susan Lai 🔍                                                                                                    |
|----------------------------------------------------------------------------------------------------|----------------------------------------------------------------------------------------------------|
| 🗣 💿 🔹  🔚 Sage Malaysia – Business 🗧 🗙 🚺 Sage Malaysia – Outlook V 🗵                                                                                                    |                                                                                                    |
| 🖨 🗁 🌀 🗋 business.sage.my:8282/main.php                                                                                                    | ☆<br>*                                                                                                    |
| Order Login                                                                                                    | Business Centra                                                                                                    |
| Email : Email                                                                                                    | August 7, 2014, 8:01                                                                                                    |
| Log In Password                                                                                                    | Download Guide                                                                                                    |
| Malaysia Keyri<br>Fingel Rassword<br>Login                                                                                                    |                                                                                                    |
| Sage Malavsia                                                                                                    |                                                                                                    |
|                                                                                                    |                                                                                                    |
| Giodal Scale, Local Focus                                                                                                    |                                                                                                    |
| Since 1988, Sage UBS has been offering innovative and localized accounting solutions to more<br>strength and established ourselves as a leader in business software solutions for small and med<br>business partners and 400 associates across Malaysia, providing our customers with the quality<br>both in Malaysia and in the global business software industry through its parent company. The                                         | than 200,000 customers in Malaysia. Since then we have grown from strength to<br>lium size enterprise (SMEs). Our products are supported by a vast network of over 50<br>and choice of services they need. Sage UBS keeps in constant touch with developments<br>Sage Group PLC.                                                                                  |
| The Sage Group PLC is a leading supplier of business software, services and support with 6 mil<br>managing 37,000 customer calls daily, and with more than 30 years of experience, we have bu<br>markets. Providing a range of high quality products and services which are relevant to our cus<br>them with lasting benefits by automating their business processes with trusted local support.<br>market capitalization of £4.7 billion. | tion SME customers worldwide. Operating across the globe with over 12,700 employees,<br>lit our success on understanding and meeting the needs of customers in respective local<br>tomers, our purpose is to help our customers run their business activities and providing<br>age is listed on FTSE with an annual revenue of £1,376 million for its FY2013, and |
| business.sage.my:8282/main.php?page=new_user                                                                                                    |                                                                                                    |
|                                                                                                    |                                                                                                    |
|                                                                                                    |                                                                                                    |

Enter your company information such as you can see at this screen. The mandatory fields are Company name, Company registration number and your email ID. Other important information to be entered will be your contact number for telephone and fax.

| Sage Malaysia - Business C ×                                                                                                    | 🗿 Sage Malaysia – Outlook W 🖇                                        |    |                                                                     | · · · · · · · · · · · · · · · · · · · |        |                                |
|----------------------------------------------------------------------------------------------------|----------------------------------------------------------------------|----|---------------------------------------------------------------------|---------------------------------------|--------|--------------------------------|
| G business.sage.my:8282/                                                                                                    | /main.php?page=new_use                                               | i. |                                                                     |                                       |        |                                |
| Drder                                                                                                    |                                                                      |    |                                                                     |                                       | Busine | ess Cen                        |
|                                                                                                    |                                                                      |    |                                                                     |                                       | ,      | August 7, 2014<br>Download Gui |
|                                                                                                    |                                                                      |    |                                                                     |                                       |        | ponnioud ou                    |
| iysia 💌                                                                                                    |                                                                      |    |                                                                     |                                       |        |                                |
|                                                                                                    |                                                                      |    |                                                                     |                                       |        |                                |
| Company Info User Info                                                                                                    |                                                                      |    |                                                                     |                                       |        |                                |
| Step 1 - Company Info                                                                                                    |                                                                      |    |                                                                     |                                       |        |                                |
|                                                                                                    |                                                                      |    |                                                                     |                                       |        |                                |
|                                                                                                    |                                                                      |    |                                                                     |                                       |        |                                |
| Step 1.1 : Enter Company Inf                                                                                                    | formation                                                            |    |                                                                     |                                       |        |                                |
| Step 1.1 : Enter Company Inf                                                                                                    | formation                                                            |    | Registration Number                                                 | 441389-k1                             |        |                                |
| Step 1.1 : Enter Company Inf<br>Company Name/Individual<br>Name *:                                                                  | Formation                                                            |    | Registration Number<br>ROB/ROC/IC *:                                | 441389-k1                             |        | _                              |
| Step 1.1 : Enter Company Inf<br>Company Name/Individual<br>Name *:<br>GST No :                                                      | formation<br>Sage Malaysia                                           |    | Registration Number<br>ROB/ROC/IC *:<br>Customer Code:              | 441389-k1                             | <br>   |                                |
| Step 1.1 : Enter Company Inf<br>Company Name/Individual<br>Name *:<br>GST No :                                                      | formation<br>Sage Malaysia                                           |    | Registration Number<br>ROB/ROC/IC *:<br>Customer Code:              | 441389-k1                             | <br>   |                                |
| Step 1.1 : Enter Company Inf<br>Company Name / Individual<br>Name *:<br>GST No :                                                    | formation<br>Sage Malaysia                                           |    | Registration Number<br>ROB/ROC/IC *:<br>Customer Code:              | 441389-k1                             | <br>   |                                |
| Step 1.1 : Enter Company Inf<br>Company Name / Individual<br>Name *:<br>GST No :<br>Step 1.2 : Enter Company Co                     | formation<br>Sage Malaysia<br>Intact Information                     |    | Registration Number<br>ROB/ROC/IC *:<br>Customer Code:              | 441389-k1                             | <br>   |                                |
| Step 1.1 : Enter Company Inf<br>Company Name / Individual<br>Name *:<br>GST No :<br>Step 1.2 : Enter Company Co<br>General Email *: | formation<br>Sage Malaysia<br>Intact Information<br>sage.my@sage.com |    | Registration Number<br>ROB/ROC/IC *:<br>Customer Code:<br>Website : | 441389-k1                             |        |                                |

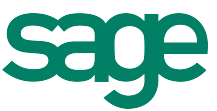

At the Company location information, please input your address and related fields. State the number of your employees size and the industry your business is in.

| Sage Malaysia - Business 🗆 🗙 | 🖸 Sage Malaysia – Outlook W 🛞 🦲 🥂     | the state of the state of the |                       | 1.1 |
|------------------------------|---------------------------------------|-------------------------------|-----------------------|-----|
| business.sage.my:828         | 82/main.php?page=new_user             | BURLING /B.                   |                       |     |
| GST No :                     |                                       | Customer Code:                |                       |     |
|                              |                                       |                               |                       |     |
| Step 1.2 : Enter Company     | Contact Information                   |                               |                       |     |
| General Email *:             | sage.my@sage.com                      | Website :                     | www.sage.my           |     |
| Telephone:                   | G0 · 3 2272999                        | Fax:                          | a 60 · 3 22614179     |     |
|                              |                                       |                               |                       |     |
| Step 1.3 : Enter Company     | Location Information                  |                               |                       |     |
| Address *:                   | Suite 1B-6, Block 1B, Level 6         |                               |                       |     |
|                              | Plaza Sentral, Jalan Stesen Sentral 5 |                               |                       |     |
|                              |                                       | Country *:                    | Malaysia ‡            |     |
| City *:                      | Brickfields                           | State *:                      | Wilayah Persekutuan 💠 |     |
| Postcode *:                  | 50470                                 |                               |                       |     |
|                              |                                       |                               |                       |     |
| Step 1.4 : Provide Compar    | ny Profile                            |                               |                       |     |
| Number Of Employees:         | Within 50 to 99 Employees \$          | Industry:                     | Software \$           |     |
| L                            |                                       |                               |                       |     |
|                              |                                       |                               |                       |     |
|                              |                                       |                               |                       |     |

It is required to input your mobile contact number as well as the person location information as you can see from this screen. Specify if you like to receive future newsletter from Sage.

|                                                                                       |                                                      |                                                                                                    |                                     | THE OWNER AND ADDRESS OF TAXABLE ADDRESS OF TAXABLE ADDRESS OF |
|---------------------------------------------------------------------------------------|------------------------------------------------------|----------------------------------------------------------------------------------------------------|-------------------------------------|----------------------------------------------------------------------------------------------------|
| Sage Malaysia - Business                                                              | S 🔍 🧕 Sage Malaysia – Outlock 🗏 🗶 🦲                  | Carlos and the second                                                                                          |                                     |                                                                                                    |
| G 🗋 business.sage.my                                                                  | r:8282/main.php?page=new_user                        | The second second second second second second second second second second second second second second second s |                                     | ź                                                                                                    |
|                                                                                       |                                                      |                                                                                                    |                                     |                                                                                                    |
| Designation:                                                                          |                                                      |                                                                                                    |                                     |                                                                                                    |
| Designation.                                                                          |                                                      |                                                                                                    |                                     |                                                                                                    |
| Password *:                                                                           |                                                      | Confirm Password *:                                                                                            |                                     |                                                                                                    |
| Please Key In Until Valid show                                                        | y up then only able to key in Confirm Password field |                                                                                                    |                                     |                                                                                                    |
|                                                                                       |                                                      |                                                                                                    |                                     |                                                                                                    |
| Step 2.2 : Enter Persor                                                               | n Contact Information                                |                                                                                                    |                                     |                                                                                                    |
| Email *:                                                                              | sage.my@sage.com                                     | Mobile *:                                                                                                    | 60 • Number                         |                                                                                                    |
| Telephone                                                                             | Area Code Number                                     | Fax                                                                                                    | Area Code Number                    |                                                                                                    |
| receptione.                                                                           |                                                      | 1 40.                                                                                                    |                                     |                                                                                                    |
|                                                                                       |                                                      |                                                                                                    |                                     |                                                                                                    |
| Receive Newsletter?                                                                   | ? 🗹 SMS 🗹 Calls 🗹 Email 🗹 Letter                     |                                                                                                    |                                     |                                                                                                    |
| Receive Newsletter?                                                                   | SMS 🗹 Calls 🗹 Email 🗹 Letter                         |                                                                                                    |                                     |                                                                                                    |
| Receive Newsletter?           Step 2.3 : Enter Person                                 | 2 SMS S Calls Email Letter                           |                                                                                                    |                                     |                                                                                                    |
| Receive Newsletter?     Step 2.3 : Enter Person     Same As Company In                | P of SMS of Calls of Email of Letter                 |                                                                                                    |                                     |                                                                                                    |
| Receive Newsletter?     Step 2.3 : Enter Persor     Same As Company In     Address *: | P of SMS of Calls of Email of Letter                 |                                                                                                    |                                     |                                                                                                    |
| Receive Newsletter?     Step 2.3 : Enter Person     Same As Company In     Address *: | P S SMS Calls C Email Letter                         |                                                                                                    |                                     |                                                                                                    |
| Receive Newsletter?     Step 2.3 : Enter Person     Same As Company In     Address *: | P S SMS Calls C Email Letter                         | Country *:                                                                                                    | Malaysia ÷                          |                                                                                                    |
| City *:                                                                               | P C SMS Calls C Email C Letter                       | Country *:<br>State *:                                                                                         | Malaysia :<br>Wilayah Persekutuan : |                                                                                                    |
| City *: Partnade *:                                                                   | 2 g SMS g Calls g Email g Letter                     | Country *:<br>State *:                                                                                         | Malaysia ÷<br>Wilayah Persekutuan ÷ | •                                                                                                    |
| City *: Postcode *:                                                                   | P gr SMS gr Calls gr Email gr Letter                 | Country *:<br>State *:                                                                                         | Malaysia :<br>Wilayah Persekutuan : | •                                                                                                    |
| City *: Postcode *:                                                                   | P ♂ SWS ♂ Calls ♂ Email ♂ Letter                     | Country *:<br>State *:                                                                                         | Malaysia :<br>Wilayah Persekutuan : | ,                                                                                                    |

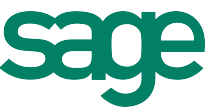

Enter a password which should be at least 8 characters including one upper case letter, one lower case letter, one special character and make sure there is at least numeric digits.

| Time Player File Edit         | t View Window Help                              |                                                                                                    | 😡 🕓 🗍 🕸 90%)               | 🗐 Thu 23:47 Susan Lai 🔍 📰                 |
|-------------------------------|-------------------------------------------------|----------------------------------------------------------------------------------------------------|----------------------------|-------------------------------------------|
| 🔍 🔍 🔚 Sage Malaysia - Busine  | ss C 🗙 🧕 Sage Malaysia – Outlook W 🕸 🦲          | and the second second second second second second second second second second second second second second second |                            |                                           |
| 🚽 🧲 📄 business.sage.m         | ny:8282/main.php?page=new_user                  |                                                                                                    |                            | ☆<br>=                                    |
| Order                         |                                                 |                                                                                                    |                            | Business Central                          |
|                               |                                                 |                                                                                                    |                            | August 7, 2014, 8:01 pm<br>Download Guide |
| .og in                        |                                                 |                                                                                                    |                            |                                           |
| alaysia 💌                     |                                                 |                                                                                                    |                            |                                           |
|                               |                                                 |                                                                                                    |                            |                                           |
| Step 2.1 : Enter Perso        | on Information                                  |                                                                                                    |                            |                                           |
| Prefix:                       | MR. ‡                                           | Given Name *:                                                                                                    | Sage                       |                                           |
| Family Name *:                | My                                              | IC/Passport:                                                                                                    |                            |                                           |
|                               |                                                 | Intern Distures                                                                                                  | al al Ma file chosen       |                                           |
|                               |                                                 | opidad Picture:                                                                                                  | Choose File No Tite chosen |                                           |
|                               |                                                 |                                                                                                    |                            |                                           |
|                               |                                                 |                                                                                                    |                            |                                           |
|                               |                                                 |                                                                                                    |                            |                                           |
| Designation:                  |                                                 |                                                                                                    |                            |                                           |
| Password *:                   | Valid                                           | Password must be at least 8 characters, and m                                                                    | ust include at             |                                           |
|                               |                                                 | character, and one numeric digit!                                                                                |                            |                                           |
| Please Key In Until Valid sho | ow up then only able to key in Confirm Password | field                                                                                                    |                            |                                           |
|                               |                                                 |                                                                                                    |                            |                                           |
| Step 2.2 : Enter Perso        | on Contact Information                          |                                                                                                    |                            |                                           |
|                               |                                                 |                                                                                                    |                            |                                           |
| 4 00 0                        | SCAILN                                          |                                                                                                    |                            |                                           |
|                               |                                                 |                                                                                                    |                            |                                           |

Click on the check box to agree on the Terms & Conditions. Select the Save button when you are ready.

| Email *:              | sage.mv@sage.com                    | Mobile *:  | 60 170001111          |     |
|-----------------------|-------------------------------------|------------|-----------------------|-----|
| Tolophonor            |                                     | Envi       |                       |     |
| retephone.            | 60 × 3 22/29999                     | Tax.       | 60 × 3 Z2014179       |     |
| Receive Newslette     | er? 🗹 SMS 🗹 Calls 🗹 Email 🗹 Letter  |            |                       |     |
| Step 2.3 : Enter Pers | son Location Information            |            |                       |     |
| Same As Company       | Info                                |            |                       |     |
| Address *:            | Suite 1B-6, Block 1B, Level 6       |            |                       |     |
|                       | Plaza Sentral, Jalan Stesen Sentral | j          |                       |     |
|                       |                                     | Country *: | Malaysia \$           |     |
| City *:               | Brickfields                         | State *:   | Wilayah Persekutuan 💠 |     |
| Postcode *:           | 50470 r                             |            |                       |     |
|                       | *                                   |            |                       |     |
| Terms and condition   |                                     |            |                       |     |
|                       | •                                   |            |                       |     |
| I agree to the term   | ms and condition                    |            |                       |     |
|                       |                                     |            |                       |     |
|                       |                                     |            |                       | Sav |
|                       |                                     |            |                       |     |
|                       |                                     |            |                       |     |

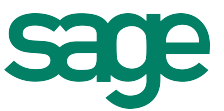

A message indicating that a new MySageID user have been successfully created.

| 🗯 QuickTime Player File Edit View Window Help                                                                                                    | 阙 🕙 🕴 🛜 🐠 71% 🖅 Fri 07:48 Susan Lai 🔍 📰 🛃                                                                                                    |
|----------------------------------------------------------------------------------------------------|----------------------------------------------------------------------------------------------------|
| 🗢 🗢 🖉 🔚 Sage Malaysia - Business C 🗙 🔟 Sage Malaysia - Outlock 🗤 🖉 👘                                                                                                    |                                                                                                    |
| 🕼 😄 🌀 🗋 business.sage.my:8282/main.php?page=new_user                                                                                                    | <b>公</b>                                                                                                    |
| Order                                                                                                    | Business Central                                                                                                    |
| Log In<br>Malaysia                                                                                                    | August 7, 2014, 8:01 pm<br><u>Download Guide</u>                                                                                                    |
| New user has been created successfully, please check your email.                                                                                                    |                                                                                                    |
| Sage Malaysia<br>Global Scale, Local Focus                                                                                                    |                                                                                                    |
| Since 1988, Sage UBS has been offering innovative and localized accounting solutions to more than 200,000 custom<br>strength and established ourselves as a leader in business software solutions for small and medium size enterprise<br>business partners and 400 associates across Malaysia, providing our customers with the quality and choice of service<br>both in Malaysia and in the global business software industry through its parent company. The Sage Group PLC.      | ners in Malaysia. Since then we have grown from strength to<br>(SMEs). Our products are supported by a vast network of over 50<br>es they need. Sage UBS keeps in constant touch with developments                                                                              |
| The Sage Group PLC is a leading supplier of business software, services and support with 6 million SME customers of<br>managing 37,000 customer calls daily, and with more than 30 years of experience, we have built our success on un<br>markets. Providing a range of high quality products and services which are relevant to our customers, our purpose<br>them with lasting benefits by automating their business processes with trusted local support. Sage is listed on FTSE | worldwide. Operating across the globe with over 12,700 employees,<br>derstanding and meeting the needs of customers in respective local<br>is to help our customers run their business activities and providing<br>with an annual revenue of £1,376 million for its FY2013, and |
| ✓ ¥ Ø O S Q Ź W O X B                                                                                                    |                                                                                                    |

Go to your email inbox to look for an email from Sage Business Central. Please click on the link provided to activate your account with Sage.

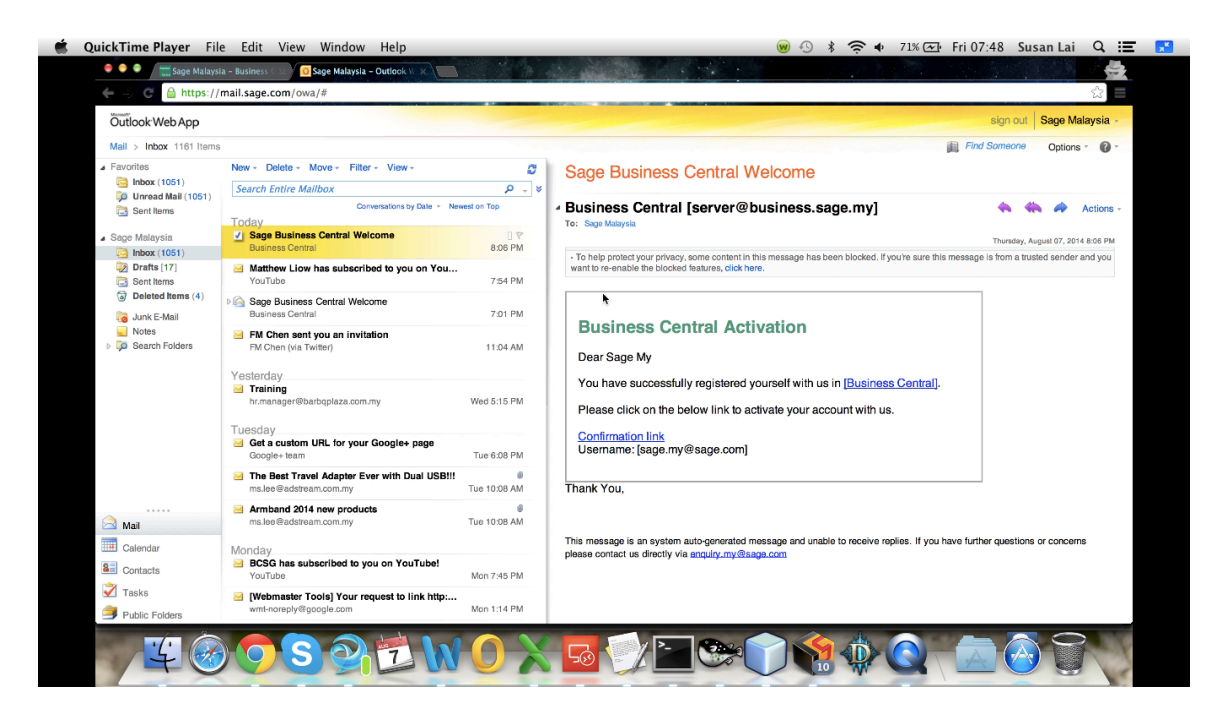

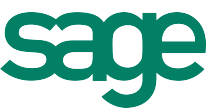

An email will be returned to your email inbox to indicate that your activation at Business Central have been successfully registered.

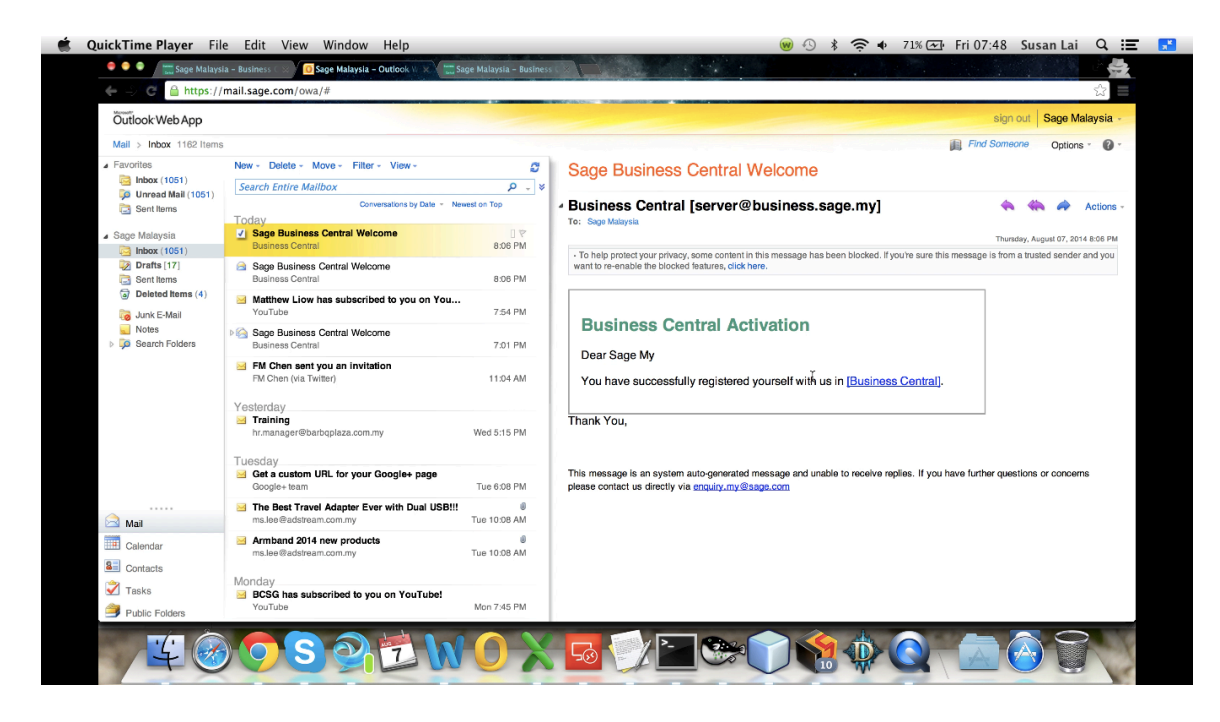

Go back to your browser and type <u>http://business.sage.my</u>. Enter your MySageID and the password that you have created to login to Business Central.

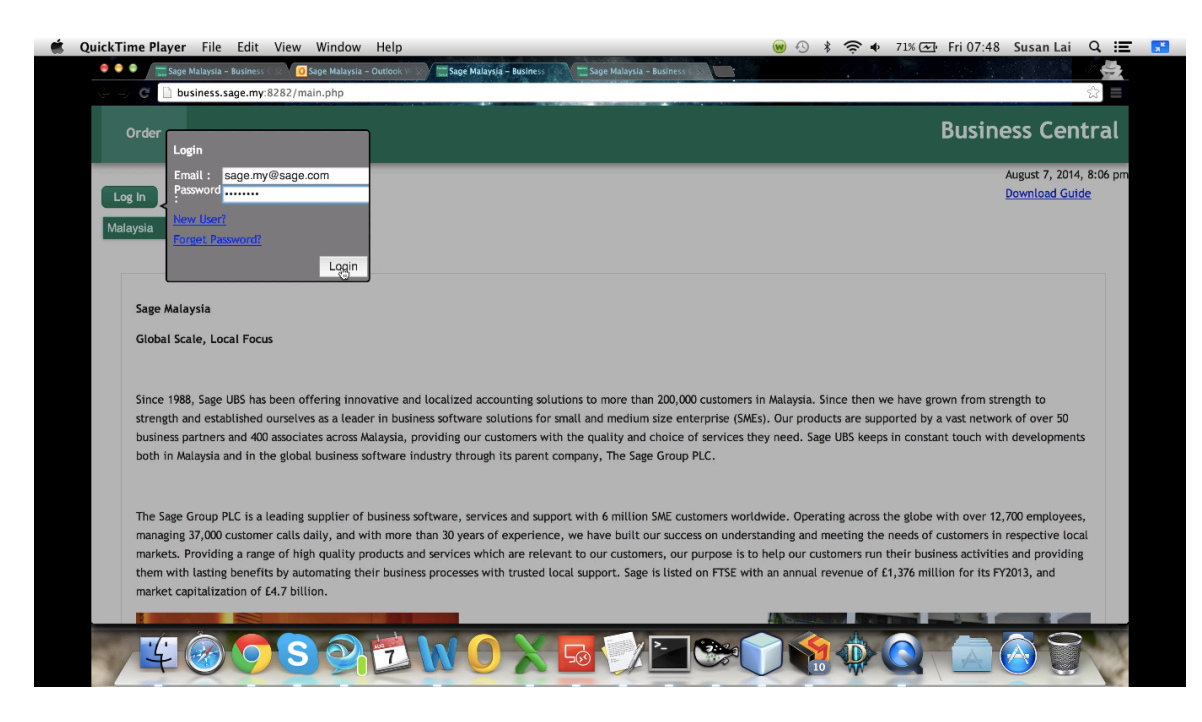

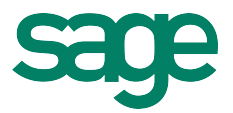

# **BUSINESS CENTRAL**

Business Central manages information on the licensees which is called MyAppID, previously known as SNO, Sage Cover subscription contracts, training and other available facilities.

### Why do I need to do a channel registration?

The channel registration process is established to register business partners of Sage from various categories. The completion of the registration process will accord the account a different status and access to more advanced features in Business Central to conduct more activities.

### The current supported categories are the following.

- Accountants and Tax Agents
- Value Added Resellers

There range of potential channel categories may increase or decrease over time or may have time limited opportunities.

<u>Important Note:</u> For obvious reasons there will be an approval process to verify the documentation as well as a company search. In addition, channel registration will have to be at the minimum with a registered business, even a sole proprietorship is adequate, however, individuals are not allowed.

### Requirements

The following are the requirements for channel registration.

- General Form 9, Form 24 and Form 49
- Accountants Membership information of MIA, CTIM or accountancy degree/qualification
- Please provide as many relevant documents as possible to support your application.

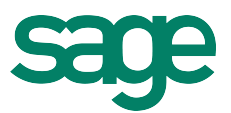

### This is the main page of Business Central.

| ← -> C 🗋 b                                         | siness.sage.my/main.php                                                                                                    | eaking: Christiaan (Host)                                 |
|----------------------------------------------------|----------------------------------------------------------------------------------------------------|-----------------------------------------------------------|
| Order                                              | Bus                                                                                                    | iness Central                                             |
| Log In<br>Malaysia                                 |                                                                                                    | August 15, 2014, 4:32 pm<br><u>Download Guide</u>         |
| Dear All,<br>Business (<br>There wil<br>And then   | Central is now live for registration, We will launch with our payment gateway live soon, so stay tuned.<br>I be a brief guide in the "Download Guide" section to get your started.<br>if you do have any issue, please email your concern or questions to <u>business.my@sage.com</u> along with a screen shot for us to better understand it. :-)                                                                                                    |                                                           |
| Sage Mala<br>Global Sc                             | aysia<br>ale, Local Focus                                                                                                    |                                                           |
| Since 198<br>strength a<br>business p<br>both in M | 8, Sage UBS has been offering innovative and localized accounting solutions to more than 200,000 customers in Malaysia. Since then we have grown fro<br>and established ourselves as a leader in business software solutions for small and medium size enterprise (SMEs). Our products are supported by a vast n<br>partners and 400 associates across Malaysia, providing our customers with the quality and choice of services they need. Sage UBS keeps in constant touc<br>alaysia and in the global business software industry through its parent company, The Sage Group PLC. | m strength to<br>etwork of over 50<br>h with developments |

## Click on the Log In and then New User to start creating new account.

| ← ⇒ C                           | business.sage.my/main.php                                                                                                    | ☆                                                      |
|---------------------------------|----------------------------------------------------------------------------------------------------|--------------------------------------------------------|
| Order                           | Login                                                                                                    | iness Central                                          |
| Log In<br>Malaysia              | Email :<br>Password<br>New User?<br>Forget Password?<br>Login                                                                                                    | August 15, 2014, 4:39 pr<br><u>Download Guide</u>      |
| Dear<br>Busin<br>There<br>And t | All,<br>ness Central is now live for registration, We will launch with our payment gateway live soon, so stay tuned.<br>e will be a brief guide in the "Download Guide" section to get your started.<br>then if you do have any issue, please email your concern or questions to <u>business.my@sage.com</u> along with a screen shot for us to better understand it. :-)                                                                                                    |                                                        |
| Sage<br>Globa                   | Malaysia<br>al Scale, Local Focus                                                                                                    |                                                        |
| Since<br>stren<br>busin<br>both | e 1988, Sage UBS has been offering innovative and localized accounting solutions to more than 200,000 customers in Malaysia. Since then we have grown from<br>igth and established ourselves as a leader in business software solutions for small and medium size enterprise (SMEs). Our products are supported by a vast ne<br>ress partners and 400 associates across Malaysia, providing our customers with the quality and choice of services they need. Sage UBS keeps in constant touch<br>in Malaxia and in the global business software industry through its parent company, The Sage Group PLC. | n strength to<br>twork of over 50<br>with developments |

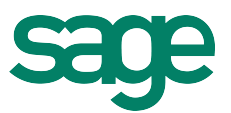

To begin, this is the Part 1 of the Company and User registration screen.

| Order     Log In     Malaysia     Company Info     User Info     Step 1.1 : Enter Company Information     Company Name/Individual     Name*:   GST No :     Customer Code:                                                                                   | ☆                      |
|----------------------------------------------------------------------------------------------------|------------------------|
| Log In         Malaysia         Company Info         User Info         Step 1 - Company Info         Step 1.1 : Enter Company Information         Company Name/Individual         Name*:         ROB/ROC/IC*:         GST No:         Customer Code:         | ess Centra             |
| Log In       Malaysia       Image: Company Info         Step 1 - Company Info       Step 1.1 : Enter Company Information         Company Name/Individual       Registration Number         Name *:       R0B/R0C/IC *:         GST No :       Customer Code: | ugust 15, 2014, 4:33 j |
| Company Info     User Info       Step 1 - Company Info       Step 1.1: Enter Company Information       Company Name/Individual       Name *:       GST No :    Customer Code:                                                                                | Jownload Guide         |
| Company Info       Step 1 - Company Info       Company Name/Individual       Name *:       GST No :         Customer Code:                                                                                                    |                        |
| Company Info     User Info       Step 1.1 : Enter Company Information       Company Name/Individual     Registration Number       Name *:     ROB/ROC/IC *:       GST No :     Customer Code:                                                                |                        |
| Step 1 - Company Info       Step 1.1 : Enter Company Information       Company Name/Individual       Name *:       ROB/ROC/IC *:       GST No :                                                                                                    |                        |
| Step 1.1 : Enter Company Information         Company Name/Individual         Name *:         ROB/ROC/IC *:         GST No :                                                                                                    |                        |
| Company Name/Individual     Registration Number       Name *:     ROB/ROC/IC *:       GST No :     Customer Code:                                                                                                    |                        |
| Company Name /Individual     Registration Number       Name *:     ROB/ROC/IC *:       GST No :     Customer Code:                                                                                                    |                        |
| GST No : Customer Code:                                                                                                    |                        |
|                                                                                                    |                        |
|                                                                                                    | J                      |
|                                                                                                    |                        |
| Step 1.2 : Enter Company Contact Information                                                                                                    |                        |
| General Email *: Website :                                                                                                    |                        |
| Telephone: 🔤 60 v Area Code Number Fax: 🖳 60 v Area Code Number                                                                                                    |                        |
|                                                                                                    |                        |

Next, this is the Part 2 of the Company and User registration screen.

| ← ⇒ C 🗋 business.sage.my/mai | n.php?page=new_user |                     |                            | ☆ =                      |
|------------------------------|---------------------|---------------------|----------------------------|--------------------------|
| Order                        |                     |                     |                            | Business Central         |
|                              |                     |                     |                            | August 15, 2014, 4:33 pn |
| Log In                       |                     |                     |                            | Downtoad Guide           |
| Malaysia 💌                   |                     |                     |                            |                          |
|                              |                     |                     |                            |                          |
| Company Info User Info       |                     |                     |                            |                          |
| Step 2 - User Info           |                     |                     |                            |                          |
| Step 2.1 : Enter Person Info | ormation            |                     |                            |                          |
| Prefix:                      | MS. ‡               | Given Name *:       |                            |                          |
| Family Name *:               |                     | IC/Passport:        |                            |                          |
|                              |                     | Upload Picture:     | Choose File No file chosen |                          |
|                              |                     |                     |                            |                          |
|                              |                     |                     |                            |                          |
|                              |                     |                     |                            |                          |
| Designation:                 |                     |                     |                            |                          |
| Password *:                  |                     | Confirm Password *: |                            |                          |

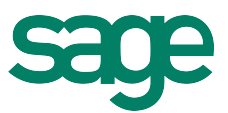

Click Agree and Save when you have completed all the required details.

| Address *:          | nfo              |            |                       |  |
|---------------------|------------------|------------|-----------------------|--|
|                     |                  | Country *: | Malaysia +            |  |
| City *:             |                  | State *:   | Wilayah Persekutuan ‡ |  |
| Postcode *:         |                  |            |                       |  |
|                     |                  |            |                       |  |
| Terms and condition |                  |            |                       |  |
| I agree to the term | ns and condition |            |                       |  |
|                     |                  |            |                       |  |
|                     |                  |            |                       |  |

Sage Registered @ 2013. All Rights Reserved.

Confirm the email and then login again, go to Manage > Users to start creating more users.

business.sage.my/new\_user.php#tabs-2

| 🗲 🍚 C 📄 busine                                                 | ss.sage.my/main.php#                                                                                                    | ☆<br>                                             |
|----------------------------------------------------------------|----------------------------------------------------------------------------------------------------|---------------------------------------------------|
| Order                                                          | Manage                                                                                                    | usiness Central                                   |
| Company Listing                                                | Users Register License Channel Registration                                                                                                    |                                                   |
| Image<br>Malaysia                                              | Jin-Ji, Tern<br>Email : ********©outlook.com                                                                                                    | August 15, 2014, 4:36 pm<br><u>Download Guide</u> |
| Dear All,<br>Business Centu<br>There will be<br>And then if yo | al is now live for registration, We will launch with our payment gateway live soon, so stay tuned.<br>a brief guide in the "Download Guide" section to get your started.<br>u do have any issue, please email your concern or questions to <u>business.my@sage.com</u> along with a screen shot for us to better understand it. : | -)                                                |
| Sage Malaysia<br>Global Scale,                                 | Local Focus                                                                                                    |                                                   |

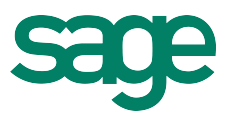

This is the screen of the User Management.

| 🗲 🚽 G 📋 business.sage.my/mair                                                                                                    | n.php?page=user_management |               |        | ☆ =                                               |
|----------------------------------------------------------------------------------------------------|----------------------------|---------------|--------|---------------------------------------------------|
| Order Manage                                                                                                    |                            |               |        | Business Central                                  |
| Jin-Ji, Tem<br>Email : ****<br>Log Out                                                                                                    | ****®outlook.com           |               |        | August 15, 2014, 4:37 pm<br><u>Download Guide</u> |
| Malaysia           Malaysia         Image: Company:         Image: Company:         Tern Jin-Ji         Image: Company:         Tern Jin-Jin         Image: Company:         Tern Jin-Jin         Image: Company:         Tern Jin-Jin         Image: Company:         Tern Jin-Jin         Image: Company:         Tern Jin         Image: Company:         Tern Jin         Image: Company:         Image: Company:         Tern Jin         Image: Company:         Tern Jin         Image: C | \$                         |               |        |                                                   |
| User: *******@outloo<br>Step 1 : Enter Person Information                                                                                                    | k.com ÷                    |               |        |                                                   |
| Prefix:                                                                                                    | MR. \$                     | Given Name *: | Jin-Ji |                                                   |
| Family Name *:                                                                                                    | Tern                       | IC/Passport:  |        |                                                   |
| Email/MySageID*:                                                                                                    | *********@outlook.com      | Designation:  |        |                                                   |
| Upload Picture:                                                                                                    | Choose File No file chosen |               |        |                                                   |
| Password *:                                                                                                    |                            |               |        |                                                   |

Under the User, select – Create New– to start creating new users. You will need to create user(s) and assign respective access rights relevant to the roles for your employees to manage Business Central.

| 🗲 🚽 🖌 🗋 business.sage.my/main                                             | n.php?page=user_management |               |        | ☆<br>                                      |
|---------------------------------------------------------------------------|----------------------------|---------------|--------|--------------------------------------------|
| Order Manage                                                              |                            |               |        | Business Central                           |
| Jin-Ji, Tern<br>Email : •••••<br>Log Out                                  | ••••*@outlook.com          |               |        | August 15, 2014, 4:37 pn<br>Download Guide |
| Malaysia C<br>USER MANAGEMENT<br>Company: Tern Jin-Ji<br>User: Create New | +)                         |               |        |                                            |
| Step 1 : Enter Person Informat                                            | tion                       |               |        |                                            |
| Prefix:                                                                   | MR. \$                     | Given Name *: | Jin-Ji |                                            |
| Family Name *:                                                            | Tern                       | IC/Passport:  |        |                                            |
| Email/MySageID*:                                                          | *********@outlook.com      | Designation:  |        |                                            |
| Upload Picture:                                                           | Choose File No file chosen |               |        |                                            |
| Password *:                                                               |                            |               |        |                                            |

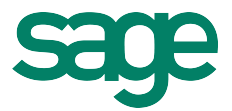

At the user section, there are options to control the access rights. You may grant read or write, or read and write access to each of the user account.

| tep 3 : Enter Person Function I | Rights Informa | tion         |              |                     |         |
|---------------------------------|----------------|--------------|--------------|---------------------|---------|
| Access Level Channel            |                |              |              |                     |         |
|                                 | Read           | Write        | Restore      | Approve             | Special |
| Access Level Customer           |                |              |              |                     |         |
|                                 | Read           | Write        | Restore      | Approve             | Special |
| Order:                          |                |              | $\checkmark$ | <ul><li>✓</li></ul> |         |
| Manage:                         |                | $\checkmark$ | $\checkmark$ | ≤                   |         |
| Company:                        |                |              | ✓            | $\checkmark$        |         |
| Order                           |                |              |              |                     |         |
| Home:                           |                |              | ✓            | $\checkmark$        |         |
| Manage                          |                |              |              |                     |         |
| Company Listing:                |                | ≤            | $\checkmark$ | $\checkmark$        |         |
| Users:                          |                |              | ✓            | 1                   |         |
| Register License:               |                |              | $\checkmark$ | $\checkmark$        |         |
|                                 |                | -            | _            | -                   |         |

Sage Software Sdn Bhd (441389-k) Suite 18-6, Level 6, Block 18, Plaza Sentral, Jalan Stesen Sentral 5, Kuala Lumpur Sentral, 50470 Kuala Lumpur, Malaysia Toll Free 1300 80 724 Faz: +6/ 03 2261 4179 Email: emailry.my@sage.com

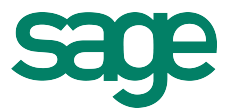

We are now going to do a Channel Registration for your company. You only need to do this once. Make sure you have login to the Business Central using your MySageID. Click on the Manage Menu at the top bar of this page.

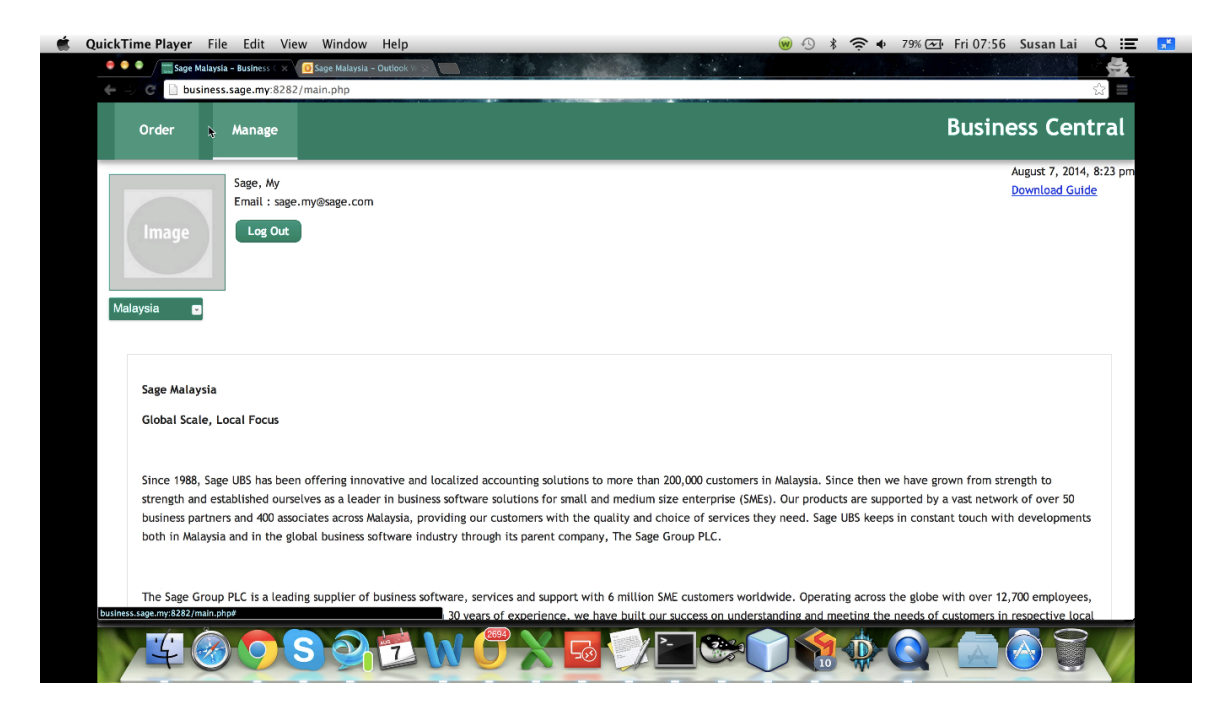

Select Channel Registration after that.

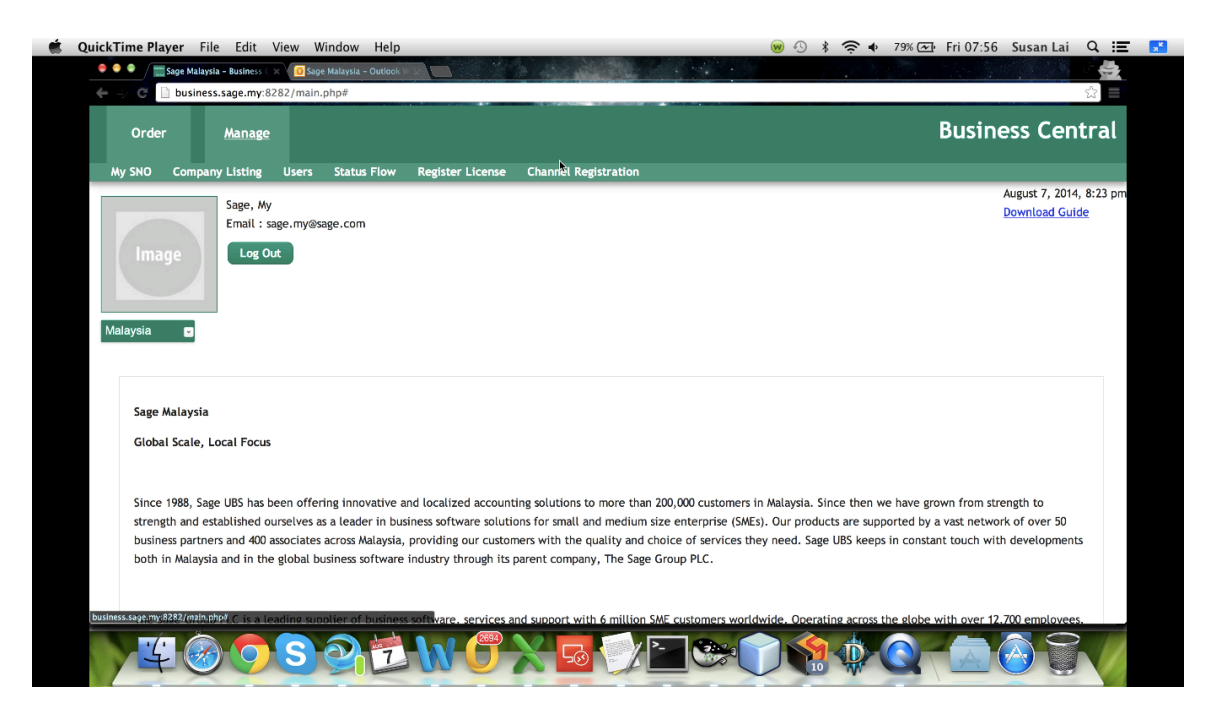

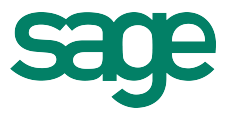

Enter the director's name of your company.

| QuickTime Player File Edit View Window Help                          | 🎯 🕙 🕴 🛜 🗣 80% 🖅 Fri 07:56 Susan Lai 🔍 🏥   |
|----------------------------------------------------------------------|-------------------------------------------|
| 🗢 🗣 🖉 🔚 🔚 Sage Malaysia - Business 🗇 🔟 Sage Malaysia - Outlook V 😒 🔚 |                                           |
| business.sage.my:8282/main.php?page=channel_registration_entry       | ☆ =                                       |
| Order Manage                                                         | Business Central                          |
| Sage, My<br>Email : sage.my@sage.com<br>Log Out                      | August 7, 2014, 8:23 pr<br>Download Guide |
| Malaysia  CHANNEL REGISTRATION                                       |                                           |
| Step 1 : Register Channel's Information Director Name *:             |                                           |
| Step 2 : Upload Required Documents                                   |                                           |
| ⊈愛᠀S곍ᡠ₩ᡦҲᢑᢓ                                                          |                                           |

| Registration Form Chann    | el Activation                                                         |                                                     |                                       |                    |
|----------------------------|-----------------------------------------------------------------------|-----------------------------------------------------|---------------------------------------|--------------------|
|                            |                                                                       |                                                     |                                       |                    |
| Step 1 : Register Ch       | annel's Information                                                   |                                                     |                                       |                    |
|                            |                                                                       |                                                     |                                       |                    |
| Director Name *: 🛐 < Püt t | he director's name                                                    |                                                     |                                       |                    |
|                            |                                                                       |                                                     |                                       |                    |
| Step 2 : Upload Reg        | uired Documents                                                       |                                                     |                                       |                    |
|                            |                                                                       |                                                     |                                       |                    |
| Choose File No file chos   | Add 💽                                                                 |                                                     |                                       |                    |
|                            |                                                                       |                                                     |                                       |                    |
| Step 3 : Agreement         | Terms And Conditions                                                  |                                                     |                                       |                    |
|                            |                                                                       |                                                     |                                       |                    |
| Type of Channel :          | Partner/Associate                                                     |                                                     |                                       |                    |
| SAGE Agreement (EULA)      |                                                                       |                                                     |                                       |                    |
|                            |                                                                       |                                                     | nd Cone Coffunce Cde Phd ("CACE") (   | (formerly known as |
| IMPORTANT-READ CAREFULLY   | This End-User Licence Agreement ("FULLA") is a legal agreement betwee | en you (either an individual or a single entity) ar | THE SAMP SHE WATE SHE FILLET SHEET TH |                    |

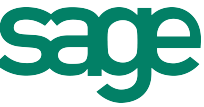

Please upload the required information to support your Channel Registration. Do scan and attached a copy of your Form 9, Form 24 and Form 49.

| Step 1 : Register Channel's Information                                                                                                    |                                                                                                    |
|----------------------------------------------------------------------------------------------------|----------------------------------------------------------------------------------------------------|
| Director Name * 🗊                                                                                                    |                                                                                                    |
| Suge maraysiq                                                                                                    |                                                                                                    |
| (                                                                                                    |                                                                                                    |
|                                                                                                    |                                                                                                    |
| Step 2 : Upload Required Documents                                                                                                    |                                                                                                    |
| Choose File No file chosen                                                                                                    | ents (Form 9, Form 24, Form 49                                                                                                    |
| Proprietorship Registration                                                                                                    | business registration for sole                                                                                                    |
|                                                                                                    |                                                                                                    |
|                                                                                                    |                                                                                                    |
| Step 3 : Agreement Terms And Conditions                                                                                                    |                                                                                                    |
| Type of Channel : Partner/Associate                                                                                                    |                                                                                                    |
| ······································                                                                                                    |                                                                                                    |
| SAGE Agreement (EULA)                                                                                                    |                                                                                                    |
|                                                                                                    |                                                                                                    |
| UBS Corporation Sdn Bhd) for the product that accompanies this EULA, which includes computer software                                                                                                    | and hardware device (dongle), and may include associated media, printed materials, elect:                                                                                        |
| documentation, and internet-based services ("Product"). BY INSTALLING, COPYING, OR USING THE PRODUC<br>THIS PRODUCT MAY CONTAIN ADVERTISEMENTS OF SPONSORS INCLUDING HYPERLINKS TO SPONSORS' OWN WI                                                                                                | .T, YOU AGREE TO THE TERMS OF THIS EULA AND OUR PRIVACY POLICY. YOU FURTHER AGREE T<br>/EB SITE, THOSE ADVERTISEMENTS PROVIDED MAY NOT REMAIN CURRENT OR BE MAINTAINED. TI       |
|                                                                                                    | AGE OF THE SPONSORS' PRODUCTS OR SERVICES AND EACH SPONSOR IS SOLELY RESPONSIBLE FO                                                                                              |
| PLACEMENT OF SUCH ADVERTISEMENTS DOES NOT CONSTITUTE A RECOMMENDATION OR ENDORSEMENT BY SAV                                                                                                    |                                                                                                    |
| PLACEMENT OF SUCH ADVERTISEMENTS DOES NOT CONSTITUTE A RECOMMENDATION OR ENDORSEMENT BY SA<br>ANY REPRESENTATIONS MADE IN CONNECTION WITH ITS ADVERTISEMENT. IF YOU NOT AGREE TO THESE<br>PURCHASE FOR A FULL REFUND. IF APPLICABLE THE PROMULE TWO Includes of the builded of the integrated with | RMS, DO NOT INSTALL, COPY, OR USE THE PRODUCT; YOU MAY RETURN IT TO YOUR PLACE OF<br>th other software or products licensed under different terms and/or licensed by a vendor of |

Select Partner or Associate as the Channel Type.

|                                                                                                    | lequired Documents                                                                                                    |                                                                                                    |                                                                                                    |                                                                                                    |                                                                                                    |
|----------------------------------------------------------------------------------------------------|----------------------------------------------------------------------------------------------------|----------------------------------------------------------------------------------------------------|----------------------------------------------------------------------------------------------------|----------------------------------------------------------------------------------------------------|----------------------------------------------------------------------------------------------------|
| Choose File Form 9.                                                                                                    | xt Add 🛐                                                                                                    |                                                                                                    |                                                                                                    |                                                                                                    |                                                                                                    |
| Choose File No file                                                                                                    | hosen                                                                                                    |                                                                                                    |                                                                                                    |                                                                                                    |                                                                                                    |
| (                                                                                                    |                                                                                                    |                                                                                                    |                                                                                                    |                                                                                                    |                                                                                                    |
| Stop 2 + Agroom                                                                                                    | nt Terms And Conditions                                                                                                    |                                                                                                    |                                                                                                    |                                                                                                    |                                                                                                    |
| Step 3 : Agreeme                                                                                                    | nt Terms and Conditions                                                                                                    |                                                                                                    |                                                                                                    |                                                                                                    |                                                                                                    |
| Type of Channel :                                                                                                    | ✓ Partner/Associate                                                                                                    |                                                                                                    |                                                                                                    |                                                                                                    |                                                                                                    |
| documentation, and ini<br>THIS PRODUCT MAY CON<br>PLACEMENT OF SUCH AD<br>ANY REPRESENTATIONS<br>PURCHASE FOR A FULL R<br>than SAGE. Use of any s<br>with the Product is incl | ernet-based services ("Product"). BY INSTALLING,<br>AIM ADVERTISEMENTS OF SPONSORS INCLUDING H<br>RETISEMENTS DOES NOT CONSTITUTE A RECOMME<br>ADE IN CONNECTION WITH ITS ADVERTISEMENT, IF<br>FUND, IF APPLICABLE The Product may include or<br>flyware or product accompanied by a separate lit<br>ded for use at your option. SAGE is not responsit | COPVING, OR USING THE PRODUCT, YOU AGREE<br>VPERLINKS TO SPONSORS OWN WEB SITE. THOSE<br>NOATTON OR ENDORSEMENT BY SACE OF THE SED<br>YOU DO NOT AGREE TO THESE TERMS, DO NOT I<br>r be bundled or be integrated with other softw<br>cence agreement is governed by that separate<br>ple for any third party's software or product and | TO THE TERMS OF THIS EULA A<br>E ADVERTISEMENTS PROVIDED<br>INSORS' PRODUCTS OR SERVICI<br>INSTALL, COPY, OR USE THE PI<br>are or products licensed undi-<br>licence agreement. Any third<br>d shall have no liability for yo | IND OUR PRIVACY POLICY.<br>WAY NOT REMAIN CURRENT<br>IS AND EACH SPONSOR IS SI<br>RODUCT; YOU MAY RETURN<br>er different terms and/or I<br>a party software or produc<br>ur use of that software or | YOU FURTHER AGREE THA'<br>F OR BE MAINTAINED. THE<br>OLELY RESPONSIBLE FOR<br>A IT TO YOUR PLACE OF<br>licensed by a vendor othe<br>ct that may be provided<br>product. |
| 1. Licence Grant<br>SAGE, through its local                                                                                                    | istribution agents, hereby grants to you, the orig                                                                                                    | ginal purchaser, a non-sub-licensable, non-excl                                                                                                    | usive and non-transferable ri                                                                                                    | ght to install and use this                                                                                                    | version of the Product an                                                                                                    |
| 2 Lissanse Detection                                                                                                    | nentation, solety for your individual use, subject                                                                                                    | t to the terms and conditions of this EOLA.                                                                                                    |                                                                                                    |                                                                                                    |                                                                                                    |
|                                                                                                    |                                                                                                    |                                                                                                    |                                                                                                    |                                                                                                    |                                                                                                    |

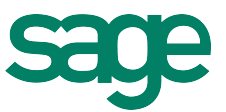

Read and checked the Terms & Conditions box to agree to it.

| Step 5 . Agreemer                                                                                                    | nt Terms And Conditions                                                                                                    |                                                                                                    |                                                                                                    |                                                                                                    |
|----------------------------------------------------------------------------------------------------|----------------------------------------------------------------------------------------------------|----------------------------------------------------------------------------------------------------|----------------------------------------------------------------------------------------------------|----------------------------------------------------------------------------------------------------|
| Type of Channel :                                                                                                    | Partner/Associate                                                                                                    | ÷                                                                                                    |                                                                                                    |                                                                                                    |
| This EULA sets forth all of<br>EULA may not be modifie<br>signed by a duly authoriz<br>that a remedy at law wou<br>rights and remedies it ma<br>have received a translation<br>22. Sage Software Custom<br>[7] you have any questions | Your rights and is the entire agreement<br>d except by a written addendum issued b<br>ed representative of SAGE. You hereby ac<br>id be inadequate. You agree that SAGE is<br>by have. If any provision of this EULA is he<br>on into another language, it has been pro<br>per Contact<br>- concembra these terms and conditions. | between the parties. This EULA supersedes any<br>a doily authorized regresentative of SAGE. No<br>knowledge a breach of this EULA would cause is<br>all have the right to seek and obtain immediat<br>id invalid, the remainder of this EULA shall con<br>vided for your convenience only. | other prior communications with respect to the<br>provision hereof shalls be deened waved unless:<br>reparable harm and significant injury to SAGE tha<br>injunctive relief to enforce the obligations und<br>innue in full force and effect. The controlling lang<br>in libid for any other reason. Inlesse call Sage fam | Product and/or documentation. This<br>such valver shall be in writing and<br>it may be difficult to ascertain and<br>ler this EULA in addition to any other<br>guage of this EULA is English. If you |
| Sage Software Sdn Bhd (fe<br>also find us on the web a                                                                                                    | ormerly known as UBS Corporation Sdn Bh<br>t http://www.sage.my                                                                                                    | d) at Suite 1B-6, Level 6, Block 1B, Plaza Sentra                                                                                                    | i, Jalan Stesen Sentral 5, Kuala Lumpur Sentral, 5                                                                                                    | 0470 Kuala Lumpur, Malaysia. You ma                                                                                                    |
| ✓ I agreed and understa                                                                                                    | and the terms and conditions                                                                                                    |                                                                                                    |                                                                                                    |                                                                                                    |
|                                                                                                    |                                                                                                    | ٨                                                                                                    |                                                                                                    |                                                                                                    |
| Action                                                                                                    |                                                                                                    |                                                                                                    |                                                                                                    |                                                                                                    |
|                                                                                                    |                                                                                                    |                                                                                                    |                                                                                                    |                                                                                                    |

Click the Save button.

| Step 3 : Agreemen                                                                                                    | t Terms And Conditions                                                                                                    |                                                                                                    |                                                                                                    |                                                                                                    |                                                            |
|----------------------------------------------------------------------------------------------------|----------------------------------------------------------------------------------------------------|----------------------------------------------------------------------------------------------------|----------------------------------------------------------------------------------------------------|----------------------------------------------------------------------------------------------------|------------------------------------------------------------|
| Type of Channel :                                                                                                    | Partner/Associate                                                                                                    | \$                                                                                                    |                                                                                                    |                                                                                                    |                                                            |
| This EULA sets forth all of<br>EULA may not be modified<br>signed by a duly authorize<br>that a remedy at law woul<br>rights and remedies it may<br>have received a translatio<br>22. Sage Software Custom | your rights and is the entire agreement<br>except by a written addendum issued<br>in drepresentative of SAGE. You hereby y<br>d be inadequate. You agree that SAGE s<br>have. If any provision of this EULA is h<br>into another language, it has been pr<br>or Contact | t between the parties. This EULA supersede<br>by a duly authorized representative of SAG<br>achoweldege bareach of this EULA would ca<br>shall have the right to seek and obtain imm<br>held invalid, the remainder of this EULA shal<br>rovided for your convenience only. | s any other prior communications with re<br>E. No provision hereof shall be deemed w<br>use irreparable harm and significant injun<br>ediate injunctive relief to enforce the ol<br>L continue in full force and effect. The co | spect to the Product and/or documenta<br>alved unless such waiver shall be in writh<br>y to SACE that may be difficult to ascert-<br>aligations under this EULA in addition to a<br>introlling language of this EULA is English | tion. This<br>ing and<br>ain and<br>any other<br>n. If you |
| If you have any questions<br>Sage Software Sdn Bhd (fo<br>also find us on the web at                                                                                                    | concerning these terms and conditions<br>rmerly known as UBS Corporation Sdn B<br>http://www.sage.my                                                                                                    | s, or if you would like to contact Sage Softw<br>3hd) at Suite 1B-6, Level 6, Block 1B, Plaza S                                                                                                    | are Sdn Bhd for any other reason, please<br>entral, Jalan Stesen Sentral 5, Kuala Lum                                                                                                    | call Sage Careline:1300887243, or write to<br>pur Sentral, 50470 Kuala Lumpur, Malaysi                                                                                                    | ə us at:<br>a. You ma                                      |
| ✓ I agreed and understar                                                                                                    | d the terms and conditions                                                                                                    |                                                                                                    |                                                                                                    |                                                                                                    |                                                            |
|                                                                                                    |                                                                                                    |                                                                                                    |                                                                                                    |                                                                                                    |                                                            |
| Action                                                                                                    |                                                                                                    |                                                                                                    |                                                                                                    |                                                                                                    |                                                            |
| Cancel                                                                                                    |                                                                                                    |                                                                                                    |                                                                                                    |                                                                                                    | Save                                                       |
|                                                                                                    |                                                                                                    |                                                                                                    |                                                                                                    |                                                                                                    | 4                                                          |

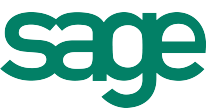

A message indicating that the application have been successfully submitted when you have fulfill all the required criteria.

| 🗯 QuickTime Player File Edit View Window Help                                                                                                    | 🈡 🕙 🕸 🛜 🖸 81% 🖅 Fri 07:56 Susan Lai 🔍 📰 📑 |
|----------------------------------------------------------------------------------------------------|-------------------------------------------|
| 🗣 🗣 🕈  🔚 Sage Malaysia - Business 🗆 🗙 🖸 Sage Malaysia - Outlook V 😒 👘                                                                                                    |                                           |
| business.sage.my:8282/main.php?page=channel_registration_entry                                                                                                    | ☆ 🗮                                       |
| Order Manage                                                                                                    | Business Central                          |
| Sario Mu                                                                                                    | August 7, 2014, 8:23 pm                   |
| Email : sage.my@sage.com                                                                                                    | Download Guide                            |
| Image                                                                                                    |                                           |
| inage a straight straight stra |                                           |
|                                                                                                    |                                           |
| Molavrin                                                                                                    |                                           |
| ivialaysia                                                                                                    | l l                                       |
|                                                                                                    |                                           |
| Application submitted                                                                                                    |                                           |
| CHANNEL REGISTRATION                                                                                                    |                                           |
|                                                                                                    |                                           |
| Registration Form Channel Activation                                                                                                    |                                           |
|                                                                                                    |                                           |
|                                                                                                    |                                           |
| Step 1 : Register Channel's Information                                                                                                    |                                           |
| Director Name to 5                                                                                                    |                                           |
|                                                                                                    |                                           |
|                                                                                                    |                                           |
| ϗͺͽͺϙͺϛϿϳϯͺϻʹϹͺϒͺϗͺʹ៸ͺΞͼ                                                                                                    |                                           |

You have now reached the approval process from Sage. When your Channel application is subsequently approved between 2 to 5 business days, you will receive an email informing you of the application status.

|                                                                                        |                               |                 |               |            |                       |               | and the second                 |
|----------------------------------------------------------------------------------------|-------------------------------|-----------------|---------------|------------|-----------------------|---------------|--------------------------------|
| Sage Malaysia - Business ( X 0)                                                        | age Malaysia – Outico         | try             |               |            |                       |               |                                |
| Order Manage                                                                           | uluititede entre calacture cu |                 |               |            |                       | Busir         | ness Cen                       |
| Sage, My<br>Email : sage.myt<br>Log Out                                                | ∂sage.com                     |                 |               |            |                       |               | August 7, 2014<br>Download Gui |
|                                                                                        |                               |                 |               |            |                       |               |                                |
| vsia  C ANNEL REGISTRATIO rgistration Form Channel Act                                 | N                             |                 |               |            |                       |               |                                |
| vsia  Channel Action Stration Form Channel Action Channel Action Clist OF APPLICATIONS | N<br>vation                   |                 |               |            |                       |               |                                |
| vsia  Company Name                                                                     | N<br>vation<br>Director Name  | Registered Date | Reviewed Date | Attachment | Application<br>Status | View Contract | Activation<br>Status           |

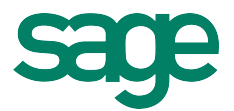

## FAQ

### Can I register for more than 1 channel type?

• You are more than welcomed to apply for as many as you would want, provided the application is approved.

### Once I am approved, what does it mean?

• This registration is for the channel type. The business engagement can be in various forms, i.e. Retail Model or Agency Model for software and service sales. There is a separate Business Registration for the different engagement types.

### How long is the validation process?

- We are expecting possibly a moderate number of registrations and this process requires the validation of information form the documents you have submitted. Whilst we will try our best to respond soonest, we estimate that this process maybe take anywhere from 1 to 5 working days after submission.
- With the exception of the UBS dongle, multi-user, all other products, regardless of product brand will only be entitled to the 1st user. Any additional users will need to be purchased as Add-On.

### Do I need to post or email the documents to Sage?

• It is not necessary. We trust that you would provide valid documents to us and our team will verify those documents via softcopy. What you will need to do is to upload those documents along with your registration submission in the process.

### Am I limited to one document upload?

• No. You can upload what is necessary in multiple documents. Business Central will store all these documents for future reference which could be important for you as well.

### How can I see the impact of the approval of my application?

• You will notice that under the general information of your company, it will appear as the Company Relationship Type.

### What if I have more questions?

• Please direct your questions to <a href="mailto:business.my@sage.com">business.my@sage.com</a>.